# ONLINE UG ADMISSION To take Online Admission

> To take Admission need to find your name in the admission list.

>To View the Booking/Admission list, click on the menu of 'Admission list' on Admission Website. Then Select your Honours subject.

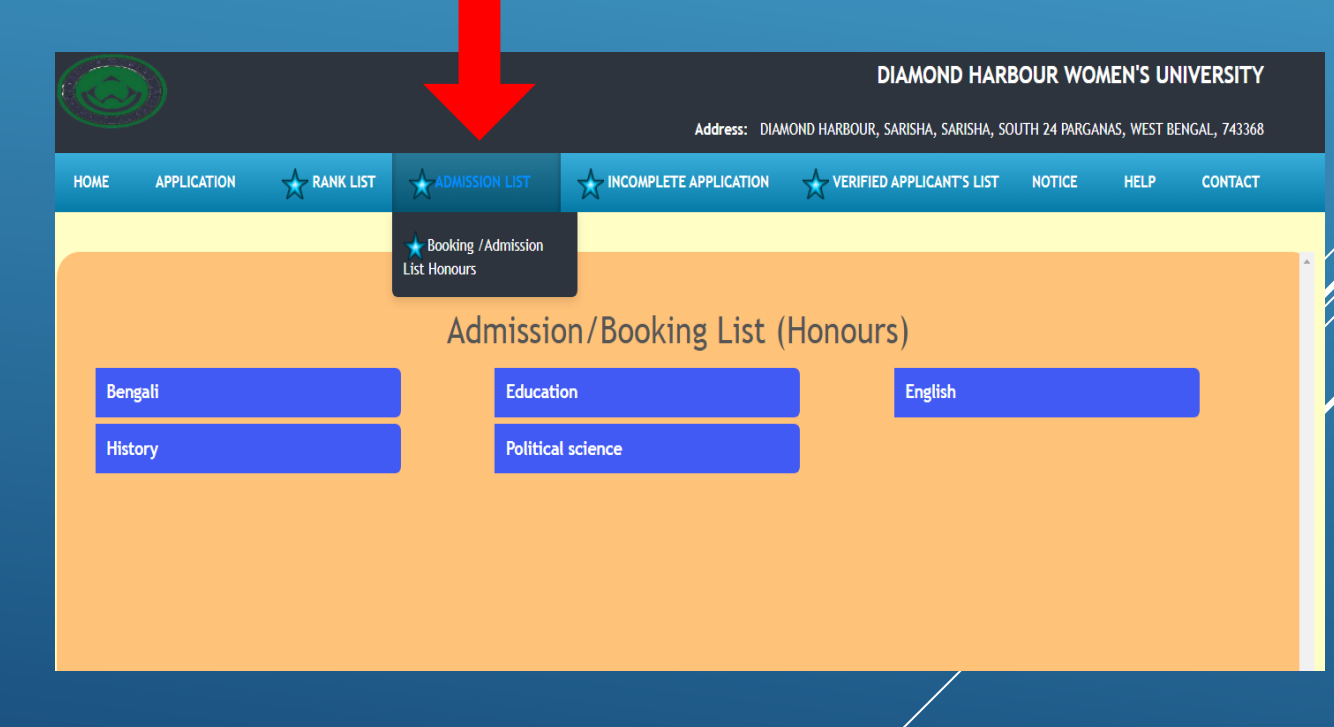

# ONLINE UG ADMISSION To take Online Admission

Find your name in the admission/Booking list, if your name is in the list then only you will be able to take admission within the date mentioned over there.

|                  |                                 |            |                 |                  |                        |                        |                            | L                        | DIAMOND              | HARBO              | UR WOME                | N'S UNIVER             | RSITY    |
|------------------|---------------------------------|------------|-----------------|------------------|------------------------|------------------------|----------------------------|--------------------------|----------------------|--------------------|------------------------|------------------------|----------|
|                  |                                 |            |                 |                  |                        |                        | Address: DIA               | MOND HARBOUR,            | SARISHA, SAR         | ISHA, SOUTH        | H 24 PARGANAS          | WEST BENGAL,           | , 743368 |
| HOME             |                                 | RANK LI    | IST 📩           | ADMISSIO         | N LIST                 |                        | E APPLICATION              |                          | O APPLICANT          | S LIST I           | NOTICE                 | HELP CO                | ONTACT   |
|                  |                                 |            |                 |                  |                        |                        |                            |                          |                      |                    |                        |                        |          |
|                  |                                 |            |                 | duas             | tion Dr                | oviciona               | l Reekin                   | a List No                | 4                    |                    |                        |                        |          |
|                  |                                 |            |                 | Lance            | ILION Pr               | ovisiona               |                            | g LISU NO                | - 1                  |                    |                        |                        |          |
|                  | App                             | olied - Pa | id admissi      | ion fees         |                        |                        |                            | Booked                   | - Only boo           | ked witho          | ut payment             |                        |          |
| Registrat<br>No. | tion Applicant Name             | Category   | Rank            | Merit<br>List No | Booking<br>Start Date  | Booking End<br>Date    | Verification<br>Start Date | Verification<br>End Date | Cancel<br>Start Date | Cancel<br>End Date | Payment<br>Start Date  | Payment End<br>Date    | Stat     |
| DHWU1230         | 0115 SUMAIYA SUMAIYA<br>PARVEEN | UR_PH      | EDCH-<br>PWD1-1 | 1                | 2023-07-21<br>00:00:00 | 2023-07-23<br>23:59:59 |                            |                          |                      |                    | 2023-07-21<br>00:00:00 | 2023-07-23<br>23:59:59 |          |
| DHWU1230         | 0436 RISHA MONDAL               | UR         | EDCH-<br>CMB1-1 | 1                | 2023-07-21<br>00:00:00 | 2023-07-23<br>23:59:59 |                            |                          |                      |                    | 2023-07-21<br>00:00:00 | 2023-07-23<br>23:59:59 |          |
| DHWU1230         | 0009 PRATHAMA<br>CHAKRABORTY    | UR         | EDCH-<br>CMB1-2 | 1                | 2023-07-21<br>00:00:00 | 2023-07-23<br>23:59:59 |                            |                          |                      |                    | 2023-07-21<br>00:00:00 | 2023-07-23<br>23:59:59 |          |
| DHWU1230         | 0200 PAROMITA<br>PRAMANIK       | UR         | EDCH-<br>CMB1-3 | 1                | 2023-07-21<br>00:00:00 | 2023-07-23<br>23:59:59 |                            |                          |                      |                    | 2023-07-21<br>00:00:00 | 2023-07-23<br>23:59:59 |          |
| DHWU1230         | 0030 SANGITA MANDAL             | UR         | EDCH-<br>CMB1-4 | 1                | 2023-07-21<br>00:00:00 | 2023-07-23<br>23:59:59 |                            |                          |                      |                    | 2023-07-21<br>00:00:00 | 2023-07-23<br>23:59:59 |          |
| DHWU1230         | 0384 ANAMIKA DAS                | UR         | EDCH-<br>CMB1-5 | 1                | 2023-07-21<br>00:00:00 | 2023-07-23<br>23:59:59 |                            |                          |                      |                    | 2023-07-21<br>00:00:00 | 2023-07-23<br>23:59:59 |          |
| DHWU1230         | 0221 SANIA KHATUN               | UR         | EDCH-<br>CMB1-6 | 1                | 2023-07-21<br>00:00:00 | 2023-07-23<br>23:59:59 |                            |                          |                      |                    | 2023-07-21<br>00:00:00 | 2023-07-23<br>23:59:59 |          |
| DHWU1230         | 0151 ADWITIYA MONDAL            | UR         | EDCH-<br>CMB1-7 | 1                | 2023-07-21<br>00:00:00 | 2023-07-23<br>23:59:59 |                            |                          |                      |                    | 2023-07-21<br>00:00:00 | 2023-07-23<br>23:59:59 |          |
| DHWU1230         | 0472 KAKALI TARAFDAR            | UR         | EDCH-<br>CMB1-8 | 1                | 2023-07-21<br>00:00:00 | 2023-07-23<br>23:59:59 |                            |                          |                      |                    | 2023-07-21<br>00:00:00 | 2023-07-23<br>23:59:59 |          |
| DHWU1230         | 0138 LIPI SANA                  | UR         | EDCH-<br>CMB1-9 | 1                | 2023-07-21<br>00:00:00 | 2023-07-23<br>23:59:59 |                            |                          |                      |                    | 2023-07-21<br>00:00:00 | 2023-07-23<br>23:59:59 |          |

#### To take Online Admission, click on 'Take Admission' option

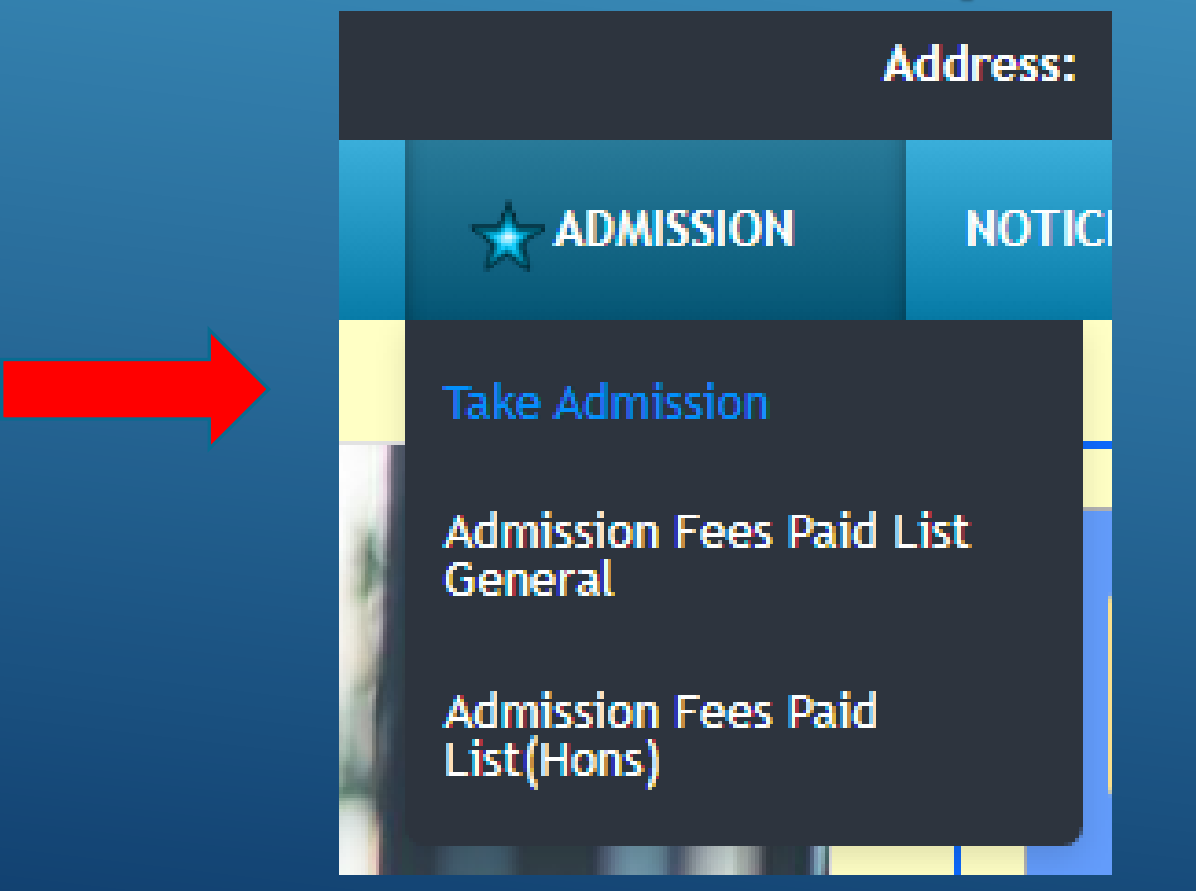

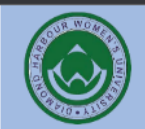

Login with the ID & Password generated during your application to get admitted.

| Online Admission 2023                                                         | DIAMOND HARBOUR WOMEN'S UNIVERSITY<br>DIAMOND HARBOUR, SOUTH 24 PARGANAS, Pin - 743368<br>Landline No 03174245801<br>office.dhwu@gmail.com |
|-------------------------------------------------------------------------------|----------------------------------------------------------------------------------------------------|
| Welcome to This college<br>Application II<br>Passwor<br>Please Enter This Cod | Applicant's Log In D: d: e: 4132 Reset Password COGN RESET                                                                                 |
|                                                                               |                                                                                                    |

- After login you will see the 'Honours' subjects which you have taken
- Here you can see your
   'Combined Rank' as well as
   Category Rank
- Click on the 'Booking' button to the category and subject in which you want to take admission in 'Honours.

|         | Online Admiss |              |               | <b>DIAMON</b><br>DIAMOND HA | <b>D HARBOUR WC</b><br>ARBOUR, SOUTH 24<br>La | PARGANAS, Pin - 743368<br>ndline No 03174245801<br>office.dhwu@gmail.com |
|---------|---------------|--------------|---------------|-----------------------------|-----------------------------------------------|--------------------------------------------------------------------------|
|         |               |              | Log Out       | From Print                  |                                               |                                                                          |
| Welcome |               | Applic       | ation ID is   |                             |                                               |                                                                          |
|         | SI. No        | Subject Name | Rank Type     | Rank                        | Action                                        |                                                                          |
|         | 1.            | BENGALI      | General Rank  | BNGH-CMB1-1                 | Booking                                       |                                                                          |
|         | 2.            | BENGALI      | Category Rank | BNGH-GEN1-1                 |                                               |                                                                          |
|         | 3.            | BENGALI      | PWD Rank      | N/A                         |                                               |                                                                          |

On this page you will see how much money you have to pay for the subject you have selected for admission.

By clicking on the 'Click Here' option you will go to the next step to complete your payment.

| ome updates, you il need windows to or later. This computer is using windows 8.1. |                |                                                                                                    |                                                       |                                                                         |                                                                                                    |                        |                                                         |                                                  |                                                                                                    |                           |
|-----------------------------------------------------------------------------------|----------------|----------------------------------------------------------------------------------------------------|-------------------------------------------------------|-------------------------------------------------------------------------|----------------------------------------------------------------------------------------------------|------------------------|---------------------------------------------------------|--------------------------------------------------|----------------------------------------------------------------------------------------------------|---------------------------|
| a H AB                                                                            |                | A CONTRACTOR OF CONTRACTOR OF | Onli                                                  | <b>DIAM</b><br>DIAMONI                                                  | DIAMOND HARBOUR WOMEN'S UNIVERSIT<br>DIAMOND HARBOUR, SOUTH 24 PARGANAS, Pin - 74336<br>Landline No 0317424580<br>office.dhwu@gmail.com |                        |                                                         |                                                  |                                                                                                    |                           |
|                                                                                   |                |                                                                                                    |                                                       |                                                                         | Log Out From                                                                                                    | 1 Print                |                                                         |                                                  |                                                                                                    |                           |
|                                                                                   | Welco          | ome                                                                                                    | Ya                                                    | ur Application 1                                                        | ID is l                                                                                                    |                        |                                                         |                                                  |                                                                                                    |                           |
|                                                                                   | SL             | l. No                                                                                                    | Subject Name                                          | Category                                                                | Rank                                                                                                    | Merit List             | No Admi                                                 | ssion Fees                                       | Action                                                                                                    |                           |
|                                                                                   |                | 1.                                                                                                    | BENGALI                                               | General                                                                 | BNGH-CMB1-1                                                                                                    | 1 1                    |                                                         | N/A                                              | Pay Online                                                                                                    |                           |
|                                                                                   |                |                                                                                                    |                                                       |                                                                         |                                                                                                    |                        |                                                         |                                                  |                                                                                                    |                           |
| (                                                                                 |                |                                                                                                    | Onl                                                   | ine Admissi                                                             | ion 2023                                                                                                    | <b>DIAM</b><br>DIAMONE | OND HARBO                                               | OUR WOM<br>OUTH 24 PA<br>Land<br>c               | EN'S UNIVERSITY<br>ARGANAS, Pin - 74336<br>line No 0317424580<br>ffice.dhwu@gmail.com                                                                                        | <b>Y</b><br>58<br>01<br>m |
| (                                                                                 |                |                                                                                                    | Onl                                                   | ine Admissi                                                             | ion 2023<br>Log Out From                                                                                                    | DIAM<br>DIAMONE        | OND HARBO<br>HARBOUR, S                                 | OUR WOM<br>OUTH 24 PA<br>Land<br>c               | EN'S UNIVERSIT<br>ARGANAS, Pin - 74336<br>line No 0317424580<br>ffice.dhwu@gmail.cor                                                                                         | <b>Y</b><br>58<br>01<br>m |
|                                                                                   | Welc           |                                                                                                    | Onl<br>.ve<br>eady paid but s                         | ine Admissi<br>our Application 1<br>status is show                      | ion 2023<br>Log Out From<br>D is J                                                                                                    | DIAM<br>DIAMONE        | OND HARBOUR, S                                          | OUR WOM<br>OUTH 24 PA<br>Land<br>c               | EN'S UNIVERSIT<br>ARGANAS, Pin - 74336<br>line No 0317424580<br>ffice.dhwu@gmail.cor                                                                                         | 58<br>01<br>m             |
|                                                                                   | Welc<br>Sl. No | come<br>L have alree<br>Subject(s)                                                                                                    | Onl<br>. Yo<br>eady paid but s<br>Combine<br>Subjects | ine Admissi<br>our Application I<br>status is show<br>Payable<br>Amount | ion 2023<br>Log Out From<br>D is J<br>ing as unpaid<br>Challan No.                                                                      | DIAM<br>DIAMONE        | OND HARBOUR, S<br>HARBOUR, S<br>Wait 24 hou<br>Category | OUR WOM<br>OUTH 24 P4<br>Land<br>c<br>Irs before | EN'S UNIVERSIT<br>ARGANAS, Pin - 74336<br>line No 0317424580<br>ffice.dhwu@gmail.cor<br>contemporal definition of the second<br>ffice.dhwu@gmail.cor<br>ffice.dhwu@gmail.cor | <b>Y</b><br>58<br>01<br>m |

#### To complete your payment click on 'Pay Now' option.

#### **Online Payment**

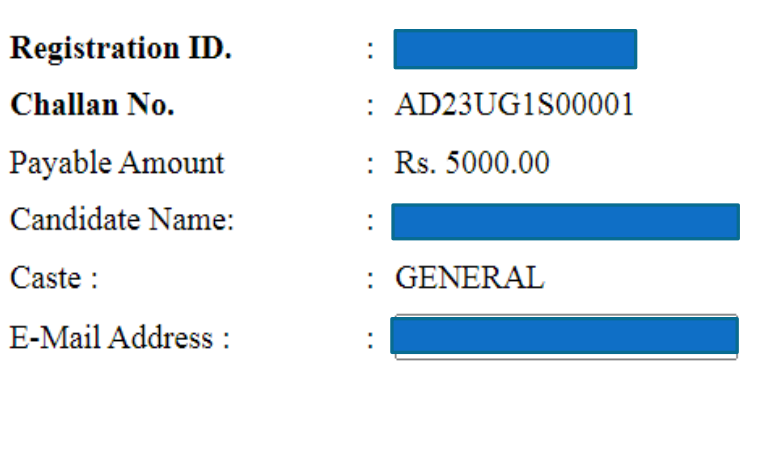

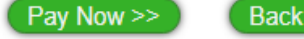

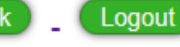

After completing the payment, you can download your payment confirmation slip by clicking on the 'Print Payment Confirmation Slip' button.

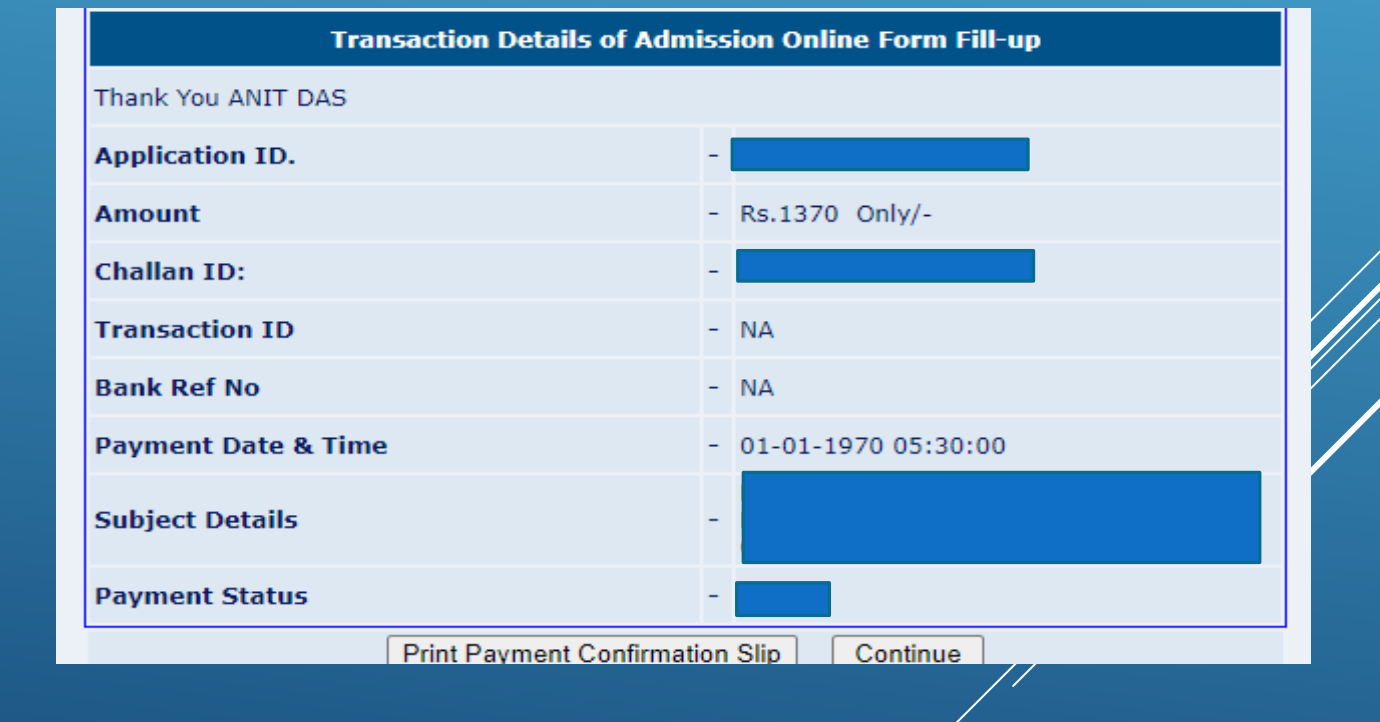

#### Don't forget to print your Admission form.

Log Out From Print Your Application ID is Welcome If you have already paid but status is showing as unpaid then please wait 24 hours before paying again Payment Combine Payable Subject(s) SL No Challan No. Rank Category Subjects Amount Pay through online HISTORY II. POLITICAL BNGH-CMB1-1 BENGALI SCIENCE, 5000.00 AD23UG1S00001 UR Already Paid BENGALI, ENGLISH, ENVS

|                                  | DIAMOND HA<br>App<br>F          | ARBOUR WOME<br>UG Admission 20<br>Dication ID :<br>orm Printing Date : 20- |                         |                               |                    |
|----------------------------------|---------------------------------|----------------------------------------------------------------------------|-------------------------|-------------------------------|--------------------|
| Verified Subject(s):             | N/A                             |                                                                            |                         |                               |                    |
| Provisionary Admis               | sion Core Subject: BENGALI      | (Adm. Date: 20-07-2023)                                                    | Rank : BNGH-CMB1-       | 1                             |                    |
| Combination Subject<br>VAC: ENVS | et(s): Minor: HISTORY, Multidis | ciplinary: POLITICAL SC                                                    | CIENCE, AEC (1st & 31   | d): BENGALI, AEC (2n          | d & 4th): ENGLISH, |
| Applicant's Nan                  | ne :                            |                                                                            |                         |                               |                    |
| Father's Name                    | : KRISHNA GOPAL BAIDYA          | Mother's Name                                                              | : KABITA BAIDYA         | Mobile                        | :                  |
| Gender                           | : Female                        | Religion                                                                   | : HINDUISM              | Nationality                   | : INDIAN           |
| Economical Status                | : BPL (NO)                      | 1st Generation Learner                                                     | : NO                    | Category                      | : GENERAL          |
| Date of Birth                    | : 03-10-2002                    | PWD                                                                        | : NO                    | Marital Status                | : Married          |
| Monthly Family<br>Income         | : 60000                         | Guardian Occupation                                                        | : SELF EMPLOYED         | Alternate Mobile No           | :                  |
| Relation with<br>Guardian        | : FATHER                        | Blood Group                                                                | : 0+                    | Locality                      | : RURAL            |
| Guardian's contact<br>No         | :                               |                                                                            |                         |                               |                    |
| Email                            | :                               | Nearest Railway                                                            | : DIAMOND<br>HARBOUR    |                               |                    |
| Aadhaar Number                   | :                               | Guardian's Name                                                            | KRISHNA GOPAL<br>BAIDYA | Father's Mobile No            |                    |
| Father's Occupation              | : SELF EMPLOYMENT               | Father's Educational<br>Qualification                                      | BA                      | Mother's Mobile No            |                    |
| Mother's Occupation              | : HOUSE WIFE                    | Mother's Educational<br>Qualification                                      | HS                      | Banglar Shiksha<br>Student ID |                    |